# HyperChem Release 8.0 for Windows のインストールについて

## ースタンドアロン版ー

HyperChem 8.0 には、ハードウエアキーロック(USB キー付属)の製品とソフトウエアロ ックの製品の 2 種類があります。通常はハードウエアキーロックです。なお、ソフトウエ アロックの場合は、ライセンスファイル申請が必要となります。

#### <u>ハードウエアキーロックの場合</u>

ハードウエアキー(USB キー)を USB ポートに接続します。

その後、HyperChem の CD-ROM を挿入すると、「Setup.exe」を選択する画面が現れます。 「Setup.exe」を選択し、現れたインストール画面で「HyperChem8」を選択して進みます。

「Standalone License」と「Network License」の選択画面が現れますので、「Standalone License」を選択し、次に進みます。

「Hardware License」と「Software License」の選択画面が現れますので、「Hardware License」を選択し、次に進みます。

ユーザー登録画面に必要事項を記入し、付属のシリアルナンバーを記載します。「Dealer」 には「Institute of Molecular Function」を記載してください。

以上でインストールが開始されます。

#### POV-Ray レイトレーシング

HyperChem8 インストール時に POV-Ray for Windows v3.62 がインストールされます。そのままご利用いただくこともできますが、エラーメッセージが気になる方は、POV-Ray を 起動し、「Options」メニューの「Scripts I/O Restrictions」を「No Restrictions」に設定 してください。

<u>Windows10 22H2 以降での Sentinel ドライバーのアップデート</u> HyperChem8 インストール時にハードウエアロック(USB ドングル)のドライバー

> $\ensuremath{\mathbb{C}}$  2017-2022 Institute of Molecular Function. All Rights Reserved.

(Sentinel Protection Installer 7.5.0) がインストールされます。Windows セキュリティ のデバイスセキュリティのコア分離でメモリ整合性が「オン」になっていると、HyperChem はハードウエアロックを認識できません。この場合、最新ドライバーSentinel Protection Installer 7.7.1 for Windows でアップデートしてください。アップデートしてもハードウエ アロックを認識しない場合は、Windows のスタートメニューから「設定」を選択し、「アプ リ」から「インストールされているアプリ」を選択し、「Sentinel Protection Installer 7.7.1」 の右横にある「…」をクリックし、「変更」を選択します。ウイザードが起動しますので、 「Next」をクリックし、「Modify」を選択して「Next」をクリックします。インストール

されていないドライバーにチェックがついていますので、チェックのついているドライバ を選択してインストールします。以上で、HyperChem がハードウエアロックを認識できる ようになります。最新の Sentinel Protection Installer 7.7.1 for Windows は下記のリンク から入手できます。

https://cpl.thalesgroup.com/software-monetization/sentinel-drivers

<u>ソフトウエアキーロックの場合</u>

HyperChem の CD-ROM を挿入すると、「Setup.exe」を選択する画面が現れます。 「Setup.exe」を選択し、現れたインストール画面で「HyperChem8」を選択して進みます。

「Standalone License」と「Network License」の選択画面が現れますので、「Standalone License」を選択し、次に進みます。

「Hardware License」と「Software License」の選択画面が現れますので、「Software License」を選択し、次に進みます。

ユーザー登録画面に必要事項を記入し、付属のシリアルナンバーを記載します。「Dealer」 には「Institute of Molecular Function」を記載してください。

インストールが開始されます。

インストール終了後、HyperChem のアクティベーション画面が現れます。

アクティベーション画面が現れない場合は以下のようにしてドライバーをアップデートしてください。

Windows10 22H2 以降での Sentinel ドライバーのアップデート

HyperChem8 インストール時にソフトウエアロックのドライバー (Sentinel Protection Installer 7.5.0) がインストールされます。Windows セキュリティのデバイスセキュリティ のコア分離でメモリ整合性が「オン」になっていると、HyperChem はソフトウエアロック を認識できません。この場合、最新ドライバーSentinel Protection Installer 7.7.1 for Windows でアップデートしてください。アップデートしてもソフトウエアロックを認識し ない場合は、Windows のスタートメニューから「設定」を選択し、「アプリ」から「インス トールされているアプリ」を選択し、「Sentinel Protection Installer 7.7.1」の右横にある 「...」をクリックし、「変更」を選択します。ウイザードが起動しますので、「Next」をク リックし、「Modify」を選択して「Next」をクリックします。インストールされていないド ライバーにチェックがついていますので、チェックのついているドライバを選択してイン ストールします。以上で、HyperChem がソフトウエアロックを認識できるようになります。 最新の Sentinel Protection Installer 7.7.1 for Windows は下記のリンクから入手できます。 https://cpl.thalesgroup.com/software-monetization/sentinel-drivers

再度、HyperChem を起動するとアクティベーション画面が現れます。

アクティベーション画面には、インストールしたマシンに依存した「Locking Code」が表

 $\ensuremath{\mathbb{C}}$  2017-2022 Institute of Molecular Function. All Rights Reserved. 示されています。

「Locking Code」とシリアルナンバーをテキストファイルにコピーし、弊所 (support@molfunction.com) 宛てに電子メールでお送りください。後日、ライセンスファ イルを送付します。

ライセンスファイルを受け取られましたら、任意の場所(デフォルトでは C:¥Hyper80¥) にコピーした後、HyperChem8 を起動し、アクティベーション画面にて「License Code」 にライセンスファイルをフルパス名で指定してください。

以上で、ご利用ライセンスに基づいてご使用いただけます。

### POV-Ray レイトレーシング

HyperChem8 インストール時に POV-Ray for Windows v3.62 がインストールされます。そのままご利用いただくこともできますが、エラーメッセージが気になる方は、POV-Ray を起動し、「Options」メニューの「Scripts I/O Restrictions」を「No Restrictions」に設定してください。